2023/01/30

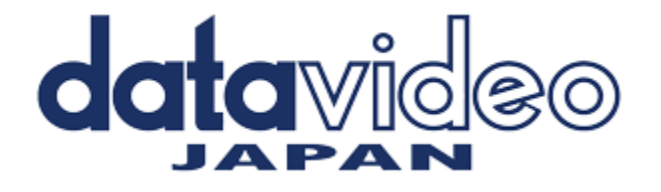

contact@datavideo.jp

## ファームウェア更新手順

このドキュメントでは、ファームウェアの更新プロセスについて説明します。完了までに合計で約 10分かかります。現在の DAC-70設定に注意してください。更新プロセスは、応答ユニットが応 答しない可能性があるため、開始したら中断しないでください。

DAC-70 本体 x 1

- ・DAC-70 のファームウェアファイル(DAC70-FW-2103.N26 & DAC70-FW-0141.bin)
  ※最新のファームウェアアップデート用ファイルは、弊社 HP からダウンロードすることができ ます。(http://www.datavideo.jp/convertor/dac\_70.html)
- ・Upload Programmer V2.0 ソフトウェア x 1
- ・USB 2.0 ポートを備えた Windows PC x 1
- ・USB タイプ A からマイクロ USB ケーブル (USB 2.0) x 1
- ・12V 電源アダプターx1

システム接続図

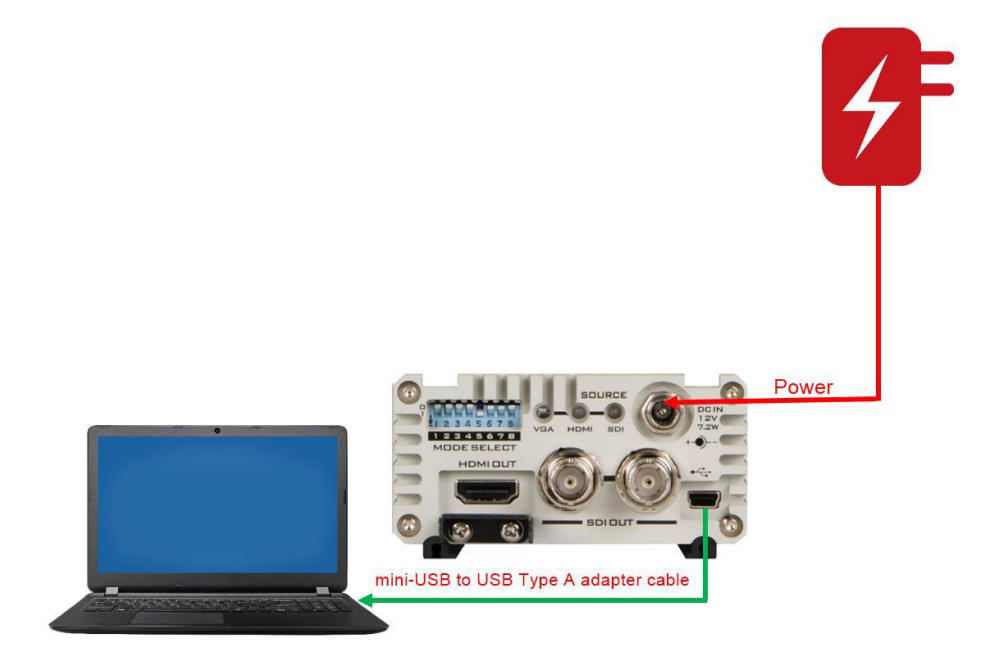

## ファームウェアのバージョンを確認する

1. DAC-70 本体のミニ USB から、ノートパソコンの USB タイプ A に、ミニ USB から USB タイプ A への変換ケーブルで接続してください。

2. DC12V 電源アダプタを DAC-70 本体に接続してください。

3. DAC-70 Center V1.0.9.0.exe "を開いてください。

4. DAC-70 の現在のファームウェアのバージョンを確認します。

| natavideo DAC-70 | Center ( 1.0.9.0 )             | Х          |
|------------------|--------------------------------|------------|
| DAC-             | 70 Up / Down / Cross Converter | datavideo* |
| Information <    | Information                    |            |
| Video            | Input Format : - NO SIGNAL -   |            |
| Audio            | F/W Version : 0.1.4.1          |            |
| Proc Amp         |                                |            |
| Setting          |                                |            |
|                  |                                |            |
|                  | www.datavideo.com              |            |
| Refresh -        |                                |            |

ファームウェアをアップデートする

1. DAC-70 の電源を切ります。

2. 最新のファームウェアファイルとファームウェアのアップロードユーティリティを PC デスクトッ プに保存します。

3. USB 2.0 ケーブルを使用して、DAC-70 をコンピューターに接続します。

4. Datavideo Upload Firmware ユーティリティを開きます。これにより、Disconnected が表示され、

接続ボタンがグレー表示されます。

| DataVideo               | Upload Firmware v2.0                                         | -            |           | Х |
|-------------------------|--------------------------------------------------------------|--------------|-----------|---|
| datavi                  | ල්ලල <sup>®</sup> Datavideo Technologies Co., Ltd.           |              |           |   |
| Connection ch           | eck<br>ect Disconnected                                      |              |           |   |
| Load file<br>File name: | D:\DAC-70 (VP-577) FW 2.1.0.3 Release\DAC-70 FW 2.1.0.3 Firm | nware Update | Open File |   |
| File size:              | Checksum:                                                    |              |           |   |
| Status                  |                                                              | Start        |           |   |

5.DAC70 の電源をオンにすると、接続ボタンが有効になります。 [接続]ボタンをクリックすると、 ユーティリティに[接続済み]と表示されます。

| Connection check Disconnected                                                                             |  |
|----------------------------------------------------------------------------------------------------|--|
| Connection check Disconnected                                                                             |  |
|                                                                                                    |  |
| Load file<br>File name: D:\0AC-70 (VP-577) FW 2.1.0.3 Release\DAC-70 FW 2.1.0.3 Firmware Update Open File |  |
| File size: Checksum:                                                                                      |  |
| Status                                                                                                    |  |
| Start                                                                                                    |  |

6.[ファイルを開く]ボタンをクリックして、新しいファームウェアファイルを選択します。

|                                       |                   | video recimologies co., Eld.                |              |           |   |
|---------------------------------------|-------------------|---------------------------------------------|--------------|-----------|---|
| Connection ch                         | leck              | ated                                        |              |           |   |
| Discon                                | nect Conne        | cted                                        |              |           |   |
|                                       |                   |                                             |              |           |   |
| 1 A - E                               |                   |                                             |              |           |   |
| Load file                             | D:\DAC-70 (VP-577 | ) FW 2.1.0.3 Release\DAC-70 FW 2.1.0.3 Fire | mware Undat  | Onen File | 1 |
| Load file<br>File name:               | D:\DAC-70 (VP-577 | ) FW 2.1.0.3 Release\DAC-70 FW 2.1.0.3 Firm | mware Update | Open File |   |
| Load file<br>File name:               | D:\DAC-70 (VP-577 | ) FW 2.1.0.3 Release\DAC-70 FW 2.1.0.3 Firm | mware Update | Open File |   |
| Load file<br>File name:<br>File size: | D:\DAC-70 (VP-577 | ) FW 2.1.0.3 Release\DAC-70 FW 2.1.0.3 Firm | mware Update | Open File |   |

7. DAC-70 が旧バージョンのハードウェアの場合、「DAC70-FW-0141.BIN」と表示され、選択す ることができます。DAC70 が旧バージョンの場合は、「DAC70-FW-0141.BIN」が表示され、選択す ることができます。DAC70-FW-0141.BIN」と「DAC70-FW-2103.N26」はファームウェアアップデート ファイルに含まれていますが、ハードウェアのバージョンに応じて自動的に正しいファームウェアフ ァイルを選択するようにシステムが表示します。そのため、アップデート中に誤ったファームウェア を選択する心配はありません。ここでは、「DAC70-FW-0141.BIN」を例として説明します。

|      |                                            |                   |                   | ×             |
|------|--------------------------------------------|-------------------|-------------------|---------------|
| DAC  | -70 (V > DAC-70 FW 2.1.0.3 Firmware Update | ~ Ü               |                   | / 2.1.0.3 Fir |
| lder |                                            |                   | 1 === <b>•</b>    |               |
| ^    | Name                                       | Date modified     | Туре              | Size          |
|      | DAC Center V1.0.9.0                        | 9/8/2022 3:13 PM  | File folder       |               |
|      | DataVideo Upload Programmer V2.0           | 9/8/2022 3:13 PM  | File folder       |               |
|      | DAC70-FW-0141.BIN                          | 6/2/2022 10:46 AM | BIN File          | 99            |
|      |                                            |                   |                   |               |
| ~ <  |                                            |                   |                   | >             |
| name | : DAC70-FW-0141.BIN                        | ~                 | Bin Files (*.bin) | $\sim$        |
|      |                                            | (                 | Open              | Cancel        |

| DataVideo               | Upload Firmware v | 2.0<br>rideo Technologies Co., Ltd. | _                    |           | × |
|-------------------------|-------------------|-------------------------------------|----------------------|-----------|---|
| Connection ch<br>Discon | nect Conne        | ected                               |                      |           |   |
| File name:              | D:\DAC-70 (VP-577 | ) FW 2.1.0.3 Release\DAC-70 FW 2.1  | .0.3 Firmware Update | Open File |   |
| File size:              | 100752 Bytes      | Checksum:                           | 0x7AB6               |           |   |
| Status                  |                   |                                     | Start                |           |   |

7.[スタート]ボタンをクリックし、進行状況バーが完了するまで待ちます。

| DataVideo               | Upload Firmware v      | 2.0 —                                               |           | $\times$ |
|-------------------------|------------------------|-----------------------------------------------------|-----------|----------|
| <b>data</b> vi          | ideo <sup>®</sup> Data | ideo Technologies Co., Ltd.                         |           |          |
| Connection ch<br>Discon | neck<br>Conne          | cted                                                |           |          |
| File name:              | D:\DAC-70 (VP-577      | FW 2.1.0.3 Release\DAC-70 FW 2.1.0.3 Firmware Updat | Open File |          |
| File size:              | 100752 Bytes           | Checksum: 0x7AB6                                    | ]         |          |
| Status                  |                        | 1/1 Start                                           |           |          |

9. 更新が終了すると、ユーティリティはPASSを表示して、ユニットが正常に更新されたことを確認します。

| DataVideo               | Upload Firmware v2.  | leo Technologies Co., Ltd.        | _                  |           | × |
|-------------------------|----------------------|-----------------------------------|--------------------|-----------|---|
| Connection ch           | ect Disconr          | ected                             |                    |           |   |
| Load file<br>File name: | D:\DAC-70 (VP-577) F | W 2.1.0.3 Release\DAC-70 FW 2.1.0 | .3 Firmware Update | Open File |   |
| File size:              | 100752 Bytes         | Checksum:                         | Jx7AB6             |           |   |
| Status                  |                      |                                   | Start              | PASS      |   |

10. ユーティリティは、DAC70 ユニットを自動的に切断します。

11. DAC70 から USB ケーブルを抜き、ユニットの電源を入れ直します。

12. 更新された DAC70 を使用する準備ができました。